# 了解Ping和Traceroute命令

# 目录

简介 先决条件 要求 使用的组件 规则 背景信息 ping 命令 无法ping <u>路由器</u> 接口关闭 Access-list 命令 地址解析协议 (ARP) 问题 延迟 正确的源地址 高输入队列丢弃 traceroute 命令 性能 使用 Debug 命令 相关信息

# 简介

本文档介绍如何在Cisco路由器上使用ping 和traceroute命令。

# 先决条件

## 要求

本文档没有任何特定的要求。

## 使用的组件

本文档不限于特定的软件和硬件版本。

本文档中的信息都是基于特定实验室环境中的设备编写的。本文档中使用的所有设备最初均采用原 始(默认)配置。如果您的网络处于活动状态,请确保您了解所有命令的潜在影响。

### 规则

有关文件规则的更多信息请参见" Cisco技术提示规则"。

背景信息

**注意:**生产路由器上使用的任何 debug命令都可能导致严重问题。在发出debug命令之前,请 阅读<u>使用Debug命令</u>部分。

在本文档中,此基本配置用于本文中的示例:

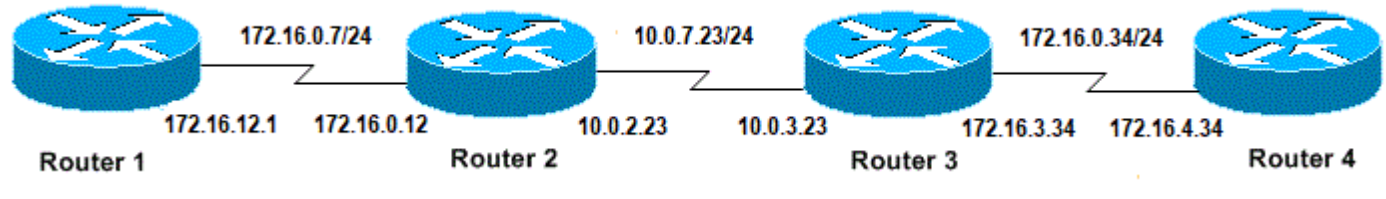

IP和路由器的基本配置

# ping 命令

ping命令是排除设备可访问性故障时非常常用的方法。它使用一系列的 Internet 控制消息协议 (ICMP) 回声消息以确定以下内容:

- •远程主机是处于活动还是非活动状态。
- •用于与主机通信的往返延迟。
- •数据包丢失。

**ping 命令首先向一个地址发送一个回声请求数据包,然后等待应答。**只有在以下情况下,ping 才是 成功的:

- •回声请求到达目标,并且
- 目标能够在称为"超时"的预先确定的时间内将回声应答返回到源。在 Cisco 路由器上,此超时 默认值为两秒。

无法更改 ping 数据包的 TTL 值。

下面的代码示例显示启用debug ip packet detail命令后的 ping命令。

**警告:**在生产路由器上使用**debug ip packet detail**命令时,可能导致高CPU利用率。这可能会 导致性能严重下降或网络中断。

Router1#debug ip packet detail IP packet debugging is on (detailed) Router1#ping 172.16.0.12 Type escape sequence to abort. Sending 5, 100-byte ICMP Echos to 172.16.0.12, timeout is 2 seconds: !!!!! Success rate is 100 percent (5/5), round-trip min/avg/max = 4/6/8 ms Router1# Jan 20 15:54:47.487: IP: s=172.16.12.1 (local), d=172.16.0.12 (Serial0), len 100, sending Jan 20 15:54:47.491: ICMP type=8, code=0

!--- This is the ICMP packet 172.16.12.1 sent to 172.16.0.12.

!--- ICMP type=8 corresponds to the echo message. Jan 20 15:54:47.523: IP: s=172.16.0.12 (Serial0), d=172.16.12.1 (Serial0), len 100, rcvd 3 Jan 20 15:54:47.527: ICMP type=0, code=0

!--- This is the answer we get from 172.16.0.12. !--- ICMP type=0 corresponds to the echo reply message.

!--- By default, the repeat count is five times, so there will be five !--- echo requests, and five echo replies.

#### 可能的ICMP类型值

### ICMP 类

#### 型 0 回声应答

- destination unreachable code 0 = 网络无法到达1 = 主机无法到达2 =协议无法到达3 = 端口无法到 3 =需要分段,DF集5 =源路由失败
- 源抑制 4
- 重定向代码0=网络的重定向数据报1=主机的重定向数据报2=服务类型的重定向数据报,网络3; 5 和主机类型的重定向数据报
- 备选地址 6
- 回声 8
- 9 路由器公告
- 10 路由器请求
- time-exceeded code 0 =传输中的生存时间超时1 =分段重组时间已超过 11
- 参数问题 12
- 13 个 timestamp-request
- 14 timestamp-reply
- 15 信息请求
- 信息应答 16
- 17 mask-request
- 18 mask-reply
- 转换错误 31
- 32 移动重定向

### Ping工具的可能输出字符

#### 字符

描述

- 每个感叹号表示收到应答。 !
- 每个句点表示网络服务器在等待应答时超时。
- U 收到了目标不可达错误 PDU。
- 源抑制(目标太忙)。 问
- 无法分段。 Μ
- ? 未知数据包类型。
- 超出了数据包的有效期。 &

# 无法ping

如果无法成功ping通IP地址,请考虑本节中列出的原因。

### 路由器

下面是一些未成功的ping尝试的示例,它们可以确定问题所在,以及应该采取什么措施来解决问题 。此示例随网络拓扑图一起显示:

### 文字

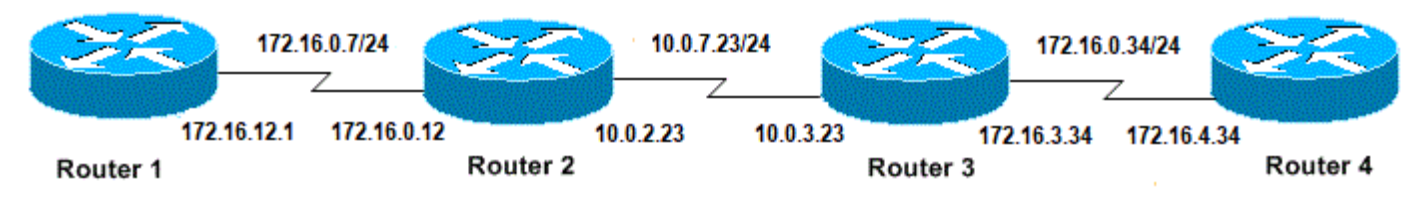

路由器问题

#### Router1#

! interface Serial0 ip address 172.16.12.1 255.255.255.0 no fair-queue clockrate 64000 !

#### Router2#

```
!
interface Serial0
ip address 10.0.2.23 255.255.255.0
no fair-queue
clockrate 64000
!
interface Serial1
ip address 172.16.0.12 255.255.255.0
!
```

#### Router3#

```
!
interface Serial0
ip address 172.16.3.34 255.255.255.0
no fair-queue
!
interface Serial1
ip address 10.0.3.23 255.255.255.0
!
```

#### Router4#

```
!
interface Serial0
ip address 172.16.4.34 255.255.255.0
no fair-queue
clockrate 64000
!
尝试从Router1 ping Router4:
```

Router1#**ping 172.16.4.34** 

```
Type escape sequence to abort.
Sending 5, 100-byte ICMP Echos to 172.16.4.34, timeout is 2 seconds:
.....
Success rate is 0 percent (0/5)
结果:
```

Routerl#**debug ip packet** IP packet debugging is on **警告:**在生产路由器上使用**debug ip packet**命令时,可能导致高CPU利用率。这可能会导致 性能严重下降或网络中断。

Router1#ping 172.16.4.34

Type escape sequence to abort. Sending 5, 100-byte ICMP Echos to 172.16.4.34, timeout is 2 seconds:

Jan 20 16:00:25.603: IP: s=172.16.12.1 (local), d=172.16.4.34, len 100, unroutable. Jan 20 16:00:27.599: IP: s=172.16.12.1 (local), d=172.16.4.34, len 100, unroutable. Jan 20 16:00:29.599: IP: s=172.16.12.1 (local), d=172.16.4.34, len 100, unroutable. Jan 20 16:00:31.599: IP: s=172.16.12.1 (local), d=172.16.4.34, len 100, unroutable. Jan 20 16:00:33.599: IP: s=172.16.12.1 (local), d=172.16.4.34, len 100, unroutable. Jan 20 16:00:33.599: IP: s=172.16.12.1 (local), d=172.16.4.34, len 100, unroutable. Jan 20 16:00:33.599: IP: s=172.16.12.1 (local), d=172.16.4.34, len 100, unroutable.

由于Router1上没有运行任何路由协议,因此它不知道将数据包发送到何处,从而导致出现"不可路 由"消息。

向Router1添加静态路由:

Router1#configure terminal Enter configuration commands, one per line. End with CNTL/Z. Router1(config)#ip route 0.0.0.0 0.0.0.0 Serial0

结果:

Router1#debug ip packet detail IP packet debugging is on (detailed) Router1#ping 172.16.4.34 Type escape sequence to abort. Sending 5, 100-byte ICMP Echos to 172.16.4.34, timeout is 2 seconds: U.U.U Success rate is 0 percent (0/5)Jan 20 16:05:30.659: IP: s=172.16.12.1 (local), d=172.16.4.34 (Serial0), len 100, sending Jan 20 16:05:30.663: ICMP type=8, code=0 Jan 20 16:05:30.691: IP: s=172.16.0.12 (Serial0), d=172.16.12.1 (Serial0), len 56, rcvd 3 Jan 20 16:05:30.695: ICMP type=3, code=1 Jan 20 16:05:30.699: IP: s=172.16.12.1 (local), d=172.16.4.34 (Serial0), len 100, sending Jan 20 16:05:30.703: ICMP type=8, code=0 Jan 20 16:05:32.699: IP: s=172.16.12.1 (local), d=172.16.4.34 (SerialO), len 100, sending Jan 20 16:05:32.703: ICMP type=8, code=0 Jan 20 16:05:32.731: IP: s=172.16.0.12 (Serial0), d=172.16.12.1 (Serial0), len 56, revd 3 Jan 20 16:05:32.735: ICMP type=3, code=1 Jan 20 16:05:32.739: IP: s=172.16.12.1 (local), d=172.16.4.34 (Serial0), len 100, sending Jan 20 16:05:32.743: ICMP type=8, code=0 检查Router2上出现了什么问题:

IP packet debugging is on (detailed)

| Router2#                                                      |                                                                 |  |
|---------------------------------------------------------------|-----------------------------------------------------------------|--|
| Jan 20 16:10:41.907: IP:                                      | s=172.16.12.1 (Serial1), d=172.16.4.34, len 100, unroutable     |  |
| Jan 20 16:10:41.911:                                          | ICMP type=8, code=0                                             |  |
| Jan 20 16:10:41.915: IP:                                      | s=172.16.0.12 (local), d=172.16.12.1 (Serial1), len 56, sending |  |
| Jan 20 16:10:41.919:                                          | ICMP type=3, code=1                                             |  |
| Jan 20 16:10:41.947: IP:                                      | s=172.16.12.1 (Serial1), d=172.16.4.34, len 100, unroutable     |  |
| Jan 20 16:10:41.951:                                          | ICMP type=8, code=0                                             |  |
| Jan 20 16:10:43.943: IP:                                      | s=172.16.12.1 (Serial1), d=172.16.4.34, len 100, unroutable     |  |
| Jan 20 16:10:43.947:                                          | ICMP type=8, code=0                                             |  |
| Jan 20 16:10:43.951: IP:                                      | s=172.16.0.12 (local), d=172.16.12.1 (Serial1), len 56, sending |  |
| Jan 20 16:10:43.955:                                          | ICMP type=3, code=1                                             |  |
| Jan 20 16:10:43.983: IP:                                      | s=172.16.12.1 (Serial1), d=172.16.4.34, len 100, unroutable     |  |
| Jan 20 16:10:43.987:                                          | ICMP type=8, code=0                                             |  |
| Jan 20 16:10:45.979: IP:                                      | s=172.16.12.1 (Serial1), d=172.16.4.34, len 100, unroutable     |  |
| Jan 20 16:10:45.983:                                          | ICMP type=8, code=0                                             |  |
| Jan 20 16:10:45.987: IP:                                      | s=172.16.0.12 (local), d=172.16.12.1 (Serial1), len 56, sending |  |
| Jan 20 16:10:45.991:                                          | ICMP type=3, code=1                                             |  |
| Router1向Router2正确发送了其数据句。但Router2不知道如何访问地址172 16 4 34。Router2 |                                                                 |  |

Kouter1回Kouter2止俩友达了具致据包,但Router2个知道如何访问地址172.16.4.34。Router2向 Router1发送回一条"unreachable ICMP"消息。

在Router2和Router3上启用路由信息协议(RIP):

Router2# router rip network 172.16.0.7 network 10.0.7.23 Router3# router rip network 10.0.7.23 network 172.16.0.34 结果:

Router1#**debug ip packet** IP packet debugging is on

#### Router1#ping 172.16.4.34

Type escape sequence to abort. Sending 5, 100-byte ICMP Echos to 172.16.4.34, timeout is 2 seconds:

Jan 20 16:16:13.367: IP: s=172.16.12.1 (local), d=172.16.4.34 (Serial0), len 100, sending. Jan 20 16:16:15.363: IP: s=172.16.12.1 (local), d=172.16.4.34 (Serial0), len 100, sending. Jan 20 16:16:17.363: IP: s=172.16.12.1 (local), d=172.16.4.34 (Serial0), len 100, sending. Jan 20 16:16:19.363: IP: s=172.16.12.1 (local), d=172.16.4.34 (Serial0), len 100, sending. Jan 20 16:16:21.363: IP: s=172.16.12.1 (local), d=172.16.4.34 (Serial0), len 100, sending. Jan 20 16:16:21.363: IP: s=172.16.12.1 (local), d=172.16.4.34 (Serial0), len 100, sending. Success rate is 0 percent (0/5) Router1向Router4发送数据包,但Router4不发送应答。

Router4上可能出现的问题:

Router4#debug ip packet

IP packet debugging is on

Router4# Jan 20 16:18:45.903: IP: s=172.16.12.1 (SerialO), d=172.16.4.34 (SerialO), len 100, rcvd 3 Jan 20 16:18:45.911: IP: s=172.16.4.34 (local), d=172.16.12.1, len 100, unroutable Jan 20 16:18:47.903: IP: s=172.16.12.1 (SerialO), d=172.16.4.34 (SerialO), len 100, revd 3 Jan 20 16:18:47.907: IP: s=172.16.4.34 (local), d=172.16.12.1, len 100, unroutable Jan 20 16:18:49.903: IP: s=172.16.12.1 (SerialO), d=172.16.4.34 (SerialO), len 100, revd 3 Jan 20 16:18:49.907: IP: s=172.16.4.34 (local), d=172.16.12.1, len 100, unroutable Jan 20 16:18:51.903: IP: s=172.16.12.1 (SerialO), d=172.16.4.34 (SerialO), len 100, rcvd 3 Jan 20 16:18:51.907: IP: s=172.16.4.34 (local), d=172.16.12.1, len 100, unroutable Jan 20 16:18:53.903: IP: s=172.16.12.1 (SerialO), d=172.16.4.34 (SerialO), len 100, revd 3 Jan 20 16:18:53.907: IP: s=172.16.4.34 (local), d=172.16.12.1, len 100, unroutable 路由器4收到ICMP数据包,并尝试对172.16.12.1做出应答,但由于它没有通向此网络的路由,因此

```
它失败了。
```

向Router4添加静态路由:

Router4(config)#ip route 0.0.0.0 0.0.0.0 Serial0

现在,双方可以相互访问:

Router1#ping 172.16.4.34

Type escape sequence to abort. Sending 5, 100-byte ICMP Echos to 172.16.4.34, timeout is 2 seconds: !!!!! Success rate is 100 percent (5/5), round-trip min/avg/max = 32/35/36 ms

### 接口关闭

这种情况下接口停止不再工作。下一个示例是尝试从Router1 ping Router4:

Router1#ping 172.16.4.34

Type escape sequence to abort. Sending 5, 100-byte ICMP Echos to 172.16.4.34, timeout is 2 seconds: U.U.U Success rate is 0 percent (0/5) 由于路由是正确的,请逐步排除故障。尝试ping Router2:

Router1#**ping 172.16.0.12** 

Type escape sequence to abort. Sending 5, 100-byte ICMP Echos to 172.16.0.12, timeout is 2 seconds: !!!!! Success rate is 100 percent (5/5), round-trip min/avg/max = 4/4/4 ms 在上一个示例中,问题出在Router2和Router3之间。一种可能是Router3上的串行接口已关闭: Router3#show ip interface briefSerial0172.16.3.34YES manual upupSerial110.0.3.23YES manual administratively downdown这很容易解决:

Router3#configure terminal Enter configuration commands, one per line. End with CNTL/Z. Router3(config)#interface serial1 Router3(config-if)#no shutdown Router3(config-if)# Jan 20 16:20:53.900: %LINK-3-UPDOWN: Interface Serial1, changed state to up Jan 20 16:20:53.910: %LINEPROTO-5-UPDOWN: Line protocol on Interface Serial1, changed state to up

### Access-list 命令

在此场景中,仅允许telnet流量通过接口Serial0进入Router4。

Router4(config)# access-list 100 permit tcp any any eq telnet Router4(config)#interface serial0 Router4(config-if)#ip access-group 100 in

Routerl#configure terminal Enter configuration commands, one per line. End with CNTL/Z. Routerl(config)#access-list 100 permit ip host 172.16.12.1 host 172.16.4.34 Routerl(config)#access-list 100 permit ip host 172.16.4.34 host 172.16.12.1 Routerl(config)#end Routerl#debug ip packet 100 IP packet debugging is on Routerl#debug ip icmp ICMP packet debugging is on 尝试ping Router4:

Router1#ping 172.16.4.34

Type escape sequence to abort. Sending 5, 100-byte ICMP Echos to 172.16.4.34, timeout is 2 seconds: TT.TT.TT Success rate is 0 percent (0/5)Jan 20 16:34:49.207: IP: s=172.16.12.1 (local), d=172.16.4.34 (Serial0), len 100, sending Jan 20 16:34:49.287: IP: s=172.16.4.34 (Serial0), d=172.16.12.1 (Serial0), len 56, revd 3 Jan 20 16:34:49.291: ICMP: dst (172.16.12.1) administratively prohibited unreachable rcv from 172.16.4.34 Jan 20 16:34:49.295: IP: s=172.16.12.1 (local), d=172.16.4.34 (Serial0), len 100, sending Jan 20 16:34:51.295: IP: s=172.16.12.1 (local), d=172.16.4.34 (Serial0), len 100, sending Jan 20 16:34:51.367: IP: s=172.16.4.34 (Serial0), d=172.16.12.1 (Serial0), len 56, rcvd 3 Jan 20 16:34:51.371: ICMP: dst (172.16.12.1) administratively prohibited unreachable rcv from 172.16.4.34 Jan 20 16:34:51.379: IP: s=172.16.12.1 (local), d=172.16.4.34 (Serial0), len 100, sending

access-list 命令末尾始终有一个隐式deny all。这意味着进入Router4上Serial 0接口的ICMP数据包 被拒绝,而Router 4会向原始数据包的源发送ICMP"administratively prohibited unreachable"消息 ,如debug 消息所示。解决方案是在access-list命令中添加此行:

Router4(config)#access-list 100 permit icmp any any

### 地址解析协议 (ARP) 问题

在本场景中,这是以太网连接:

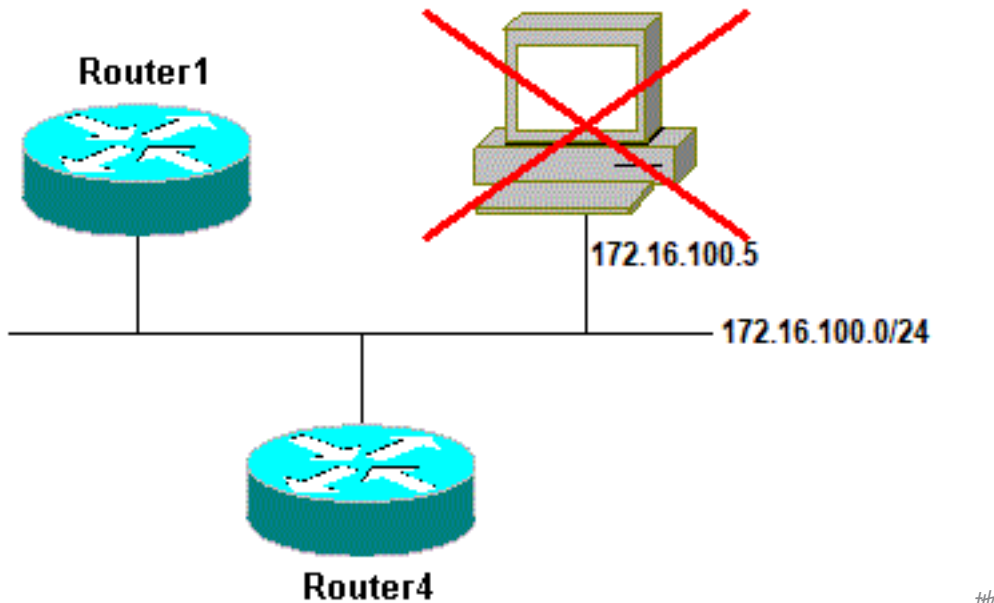

地址解析协议问题

#### Router4#ping 172.16.100.5

Type escape sequence to abort. Sending 5, 100-byte ICMP Echos to 172.16.100.5, timeout is 2 seconds: Jan 20 17:04:05.167: IP: s=172.16.100.4 (local), d=172.16.100.5 (Ethernet0), len 100, sending Jan 20 17:04:05.171: IP: s=172.16.100.4 (local), d=172.16.100.5 (Ethernet0), len 100, encapsulation failed. Jan 20 17:04:07.167: IP: s=172.16.100.4 (local), d=172.16.100.5 (Ethernet0), len 100, sending Jan 20 17:04:07.171: IP: s=172.16.100.4 (local), d=172.16.100.5 (Ethernet0), len 100, encapsulation failed. Jan 20 17:04:09.175: IP: s=172.16.100.4 (local), d=172.16.100.5 (Ethernet0), len 100, sending Jan 20 17:04:09.183: IP: s=172.16.100.4 (local), d=172.16.100.5 (Ethernet0), len 100, encapsulation failed. Jan 20 17:04:11.175: IP: s=172.16.100.4 (local), d=172.16.100.5 (Ethernet0), len 100, sending Jan 20 17:04:11.179: IP: s=172.16.100.4 (local), d=172.16.100.5 (Ethernet0), len 100, encapsulation failed. Jan 20 17:04:13.175: IP: s=172.16.100.4 (local), d=172.16.100.5 (Ethernet0), len 100, sending Jan 20 17:04:13.179: IP: s=172.16.100.4 (local), d=172.16.100.5 (Ethernet0), len 100, encapsulation failed. Success rate is 0 percent (0/5)Router4#

在本示例中,ping由于"encapsulation failed"消息而无法运行。这意味着路由器知道必须在哪个接口 上发送数据包,但不知道如何发送。在这种情况下,您需要了解地址解析协议(ARP)的工作原理。

ARP是一种用于将第2层地址(MAC地址)映射到第3层地址(IP地址)的协议。 您可以使用**show** arp命令进行检查:

Router4#show arpProtocol AddressAge (min) Hardware Addr Type InterfaceInternet 172.16.100.4- 0000.0c5d.7a0d ARPA Ethernet0Internet 172.16.100.710 0060.5cf4.a955 ARPA Ethernet0返回"封装失败"问题,但这次启用debug arp命令:

Router4#**debug arp** ARP packet debugging is on

Router4#**ping 172.16.100.5** 

Type escape sequence to abort. Sending 5, 100-byte ICMP Echos to 172.16.100.5, timeout is 2 seconds:

前面的输出显示,Router4广播数据包并将其发送到以太网广播地址FFFF.FFF.FFF.FFF。这里 ,0000.0000.0000表示Router4查找目标172.16.100.5的MAC地址。由于在本示例中请求ARP时它 不知道MAC地址,因此它使用0000.000.000作为从接口Ethernet 0发出的广播帧中的占位符,并询 问哪个MAC地址对应于172.16.100.5。如果没有答案,则MAC与**show arp** 输出中的IP地址对应的命 令标记为不完整:

Router4**#show arp** Protocol Address Age (min) Hardware Addr Type Interface Internet 172.16.100.4 - 0000.0c5d.7a0d ARPA Ethernet0 Internet 172.16.100.5 0 Incomplete ARPA Internet 172.16.100.7 0060.5cf4.a955 ARPA 2 Ethernet0 在一个预先确定的时段之后,将从 ARP 表中清除此不完整条目。只要MAC地址不在ARP表中 , ping就会由于"encapsulation failed"而失败。

#### 延迟

默认情况下,如果您在两秒内未从远程端收到应答,则 ping 将失败:

#### Router1#ping 172.16.0.12

Type escape sequence to abort.

Sending 5, 100-byte ICMP Echos to 172.16.0.12, **timeout is 2 seconds:** ..... Success rate is 0 percent (0/5) 在具有低速链路或较长延迟的网络上,两秒是不够的。您可以使用扩展ping更改此默认值:

Router1#ping Protocol [ip]: Target IP address: 172.16.0.12 Repeat count [5]: Datagram size [100]: Timeout in seconds [2]: 30 Extended commands [n]: Sweep range of sizes [n]: Type escape sequence to abort. Sending 5, 100-byte ICMP Echos to 172.16.0.12, timeout is 30 seconds: !!!!! Success rate is 100 percent (5/5), round-trip min/avg/max = 1458/2390/6066 ms 有关扩展ping命令的详细信息,请参阅了解扩展ping和扩展traceroute命令。

在上一个示例中,当超时增加时,ping操作成功。

注意:平均往返时间超过两秒。

### 正确的源地址

此示例是一个常见场景:

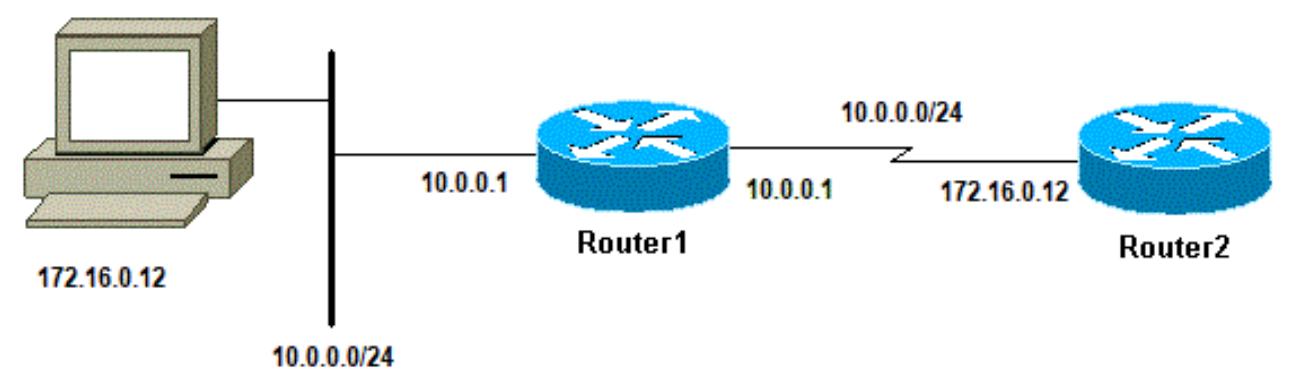

正确的源地址

在Router1上添加LAN接口:

Router1(config)#interface ethernet0
Router1(config-if)#ip address 10.0.0.1 255.255.255.0

从LAN上的站点,可以ping通Router1。从Router1可以ping通Router2。但从LAN上的站点,不能ping通Router2。

可以从 Router1 ping 通 Router2,是因为默认情况下,您将使用传出接口的 IP 地址作为 ICMP 数据包中的源地址。Router2没有此新LAN的信息。如果它必须回复来自此网络的数据包,它不知道如何处理该数据包。

### **警告:**在生产路由器上使用**debug ip packet**命令时,可能导致高CPU利用率。这可能会导致 性能严重下降或网络中断。

Router1#ping 172.16.0.12

Type escape sequence to abort. Sending 5, 100-byte ICMP Echos to 172.16.0.12, timeout is 2 seconds: !!!!! Success rate is 100 percent (5/5), round-trip min/avg/max = 4/7/9 ms Routerl#

Jan 20 16:35:54.227: IP: s=172.16.12.1 (local), d=172.16.0.12 (SerialO), len 100, sending Jan 20 16:35:54.259: IP: s=172.16.0.12 (SerialO), d=172.16.12.1 (SerialO), len 100, rcvd 3

### 上一个输出示例有效,因为发送的数据包的源地址是172.16.12.1。要模拟来自LAN的数据包,需要 使用扩展ping:

Router1#ping Protocol [ip]: Target IP address: 172.16.0.12 Repeat count [5]: Datagram size [100]: Timeout in seconds [2]: Extended commands [n]: y Source address or interface: 10.0.0.1 Type of service [0]: Set DF bit in IP header? [no]: Validate reply data? [no]: Data pattern [0xABCD]: Loose, Strict, Record, Timestamp, Verbose[none]: Sweep range of sizes [n]: Type escape sequence to abort. Sending 5, 100-byte ICMP Echos to 172.16.0.12, timeout is 2 seconds: Jan 20 16:40:18.303: IP: s=10.0.0.1 (local), d=172.16.0.12 (Serial0), len 100, sending. Jan 20 16:40:20.303: IP: s=10.0.0.1 (local), d=172.16.0.12 (Serial0), len 100, sending. Jan 20 16:40:22.303: IP: s=10.0.0.1 (local), d=172.16.0.12 (Serial0), len 100, sending. Jan 20 16:40:24.303: IP: s=10.0.0.1 (local), d=172.16.0.12 (Serial0), len 100, sending Jan 20 16:40:26.303: IP: s=10.0.0.1 (local), d=172.16.0.12 (Serial0), len 100, sending. Success rate is 0 percent (0/5)

这次,源地址是10.0.0.1,并且不起作用。发送数据包,但未收到响应。要解决此问题,请在 Router2中添加指向10.0.0.0的路由。基本规则是,被ping的设备还必须知道如何向ping的源发送应 答。

### 高输入队列丢弃

数据包输入路由器时,路由器尝试在中断级别进行转发。如果无法在相应的缓存表中找到匹配项 ,数据包将在传入接口的输入队列中排队以等待处理。将始终处理某些数据包,但是需要适当的配 置并在稳定的网络中进行,已处理数据流包的速率决不能导致输入队列拥塞。如果输入队列已满 ,将丢弃数据包。

虽然接口处于工作状态,但由于输入队列丢弃过多,您无法ping通设备。您可以使用show interface命令检查输入丢弃。

Router1#show interface Serial0/0/0

Serial0/0/0 is up, line protocol is up

```
MTU 1500 bytes, BW 1984 Kbit, DLY 20000 usec,
  reliability 255/255, txload 69/255, rxload 43/255
Encapsulation HDLC, loopback not set
Keepalive set (10 sec)
Last input 00:00:02, output 00:00:00, output hang never
Last clearing of "show interface" counters 01:28:49
Input queue: 76/75/5553/0 (size/max/drops/flushes);
  Total output drops: 1760
Queueing strategy: Class-based queueing
Output queue: 29/1000/64/1760 (size/max total/threshold/drops)
  Conversations 7/129/256 (active/max active/max total)
  Reserved Conversations 4/4 (allocated/max allocated)
  Available Bandwidth 1289 kilobits/sec
```

!--- Output supressed

从输出中可以看到,输入队列丢弃率较高。请参阅<u>排除输入队列丢弃和输出队列丢弃故障</u>以对输入 /输出队列丢弃进行故障排除。

## traceroute 命令

**traceroute 命令用于搜索数据包在传输到它们的目标时实际采用的路由。**设备(例如路由器或 PC)向远程主机的无效端口地址发送用户数据报协议 (UDP) 数据报序列。

发送了三个数据报,每一个数据报都具有一个值设置为 1 的存活时间 (TTL) 字段。TTL 值为 1, 会 导致数据报到达路径中的第一个路由器后就立即"超时"。然后,该路由器会以一条 ICMP 超时消息 (TEM) 进行响应,指示该数据报已过期。

现在将发送另外三条 UDP 消息,每条 UDP 消息的 TTL 值设置为 2,这导致第二台路由器返回 ICMP TEM。此过程将持续,直到数据包实际到达另一个目标。由于这些数据报尝试访问目标主机 上的无效端口,因此会返回ICMP端口不可达消息,并指示不可达端口;此事件会对 Traceroute 程 序发出它已完成的信号。

此命令的真正目的是记录每条 ICMP 超时消息的源,以提供对数据包到达目标所采用的路径的跟踪 。

Router1#traceroute 172.16.4.34

Type escape sequence to abort. Tracing the route to 172.16.4.34

1 172.16.0.12 4 msec 4 msec 4 msec 2 10.0.3.23 20 msec 16 msec 16 msec 3 172.16.4.34 16 msec \* 16 msec Jan 20 16:42:48.611: IP: s=172.16.12.1 (local), d=172.16.4.34 (Serial0), len 28, sending Jan 20 16:42:48.615: UDP src=39911, dst=**33434** Jan 20 16:42:48.635: IP: s=172.16.0.12 (Serial0), d=172.16.12.1 (Serial0), len 56, rcvd 3 Jan 20 16:42:48.639: ICMP type=11, code=0

!--- ICMP Time Exceeded Message from Router2. Jan 20 16:42:48.643: IP: s=172.16.12.1 (local), d=172.16.4.34 (Serial0), len 28, sending Jan 20 16:42:48.647: UDP src=34237, dst=33435 Jan 20 16:42:48.667: IP: s=172.16.0.12 (Serial0), d=172.16.12.1 (Serial0), len 56, rcvd 3 Jan 20 16:42:48.671: ICMP type=11, code=0 Jan 20 16:42:48.675: IP: s=172.16.12.1 (local), d=172.16.4.34 (Serial0), len 28, sending Jan 20 16:42:48.679: UDP src=33420, dst=33436 Jan 20 16:42:48.699: IP: s=172.16.0.12 (Serial0), d=172.16.12.1 (Serial0), len 56, rcvd 3 Jan 20 16:42:48.703: ICMP type=11, code=0

这是使用TTL=1发送的第一个数据包序列。在本例中,第一个路由器(Router2(172.16.0.12))丢弃数 据包,然后向源(172.16.12.1)发回type=11 ICMP消息。这对应于超时消息。

Jan 20 16:42:48.707: IP: s=172.16.12.1 (local), d=172.16.4.34 (Serial0), len 28, sending Jan 20 16:42:48.711: UDP src=35734, dst=33437 Jan 20 16:42:48.743: IP: s=10.0.3.23 (Serial0), d=172.16.12.1 (Serial0), len 56, rcvd 3 Jan 20 16:42:48.747: ICMP type=11, code=0

!--- ICMP Time Exceeded Message from Router3. Jan 20 16:42:48.751: IP: s=172.16.12.1 (local), d=172.16.4.34 (Serial0), len 28, sending Jan 20 16:42:48.755: UDP src=36753, dst=33438 Jan 20 16:42:48.787: IP: s=10.0.3.23 (Serial0), d=172.16.12.1 (Serial0), len 56, rcvd 3 Jan 20 16:42:48.791: ICMP type=11, code=0 Jan 20 16:42:48.795: IP: s=172.16.12.1 (local), d=172.16.4.34 (Serial0), len 28, sending Jan 20 16:42:48.799: UDP src=36561, dst=33439 Jan 20 16:42:48.827: IP: s=10.0.3.23 (Serial0), d=172.16.12.1 (Serial0), len 56, rcvd 3 Jan 20 16:42:48.831: ICMP type=11, code=0

#### 对于TTL=2的Router3(10.0.3.23),会出现相同的过程:

Jan 20 16:42:48.839: IP: s=172.16.12.1 (local), d=172.16.4.34 (Serial0), len 28, sending Jan 20 16:42:48.843: UDP src=34327, dst=33440 Jan 20 16:42:48.887: IP: s=172.16.4.34 (Serial0), d=172.16.12.1 (Serial0), len 56, rcvd 3 Jan 20 16:42:48.891: ICMP type=3, code=3

!--- Port Unreachable message from Router4. Jan 20 16:42:48.895: IP: s=172.16.12.1 (local), d=172.16.4.34 (Serial0), len 28, sending Jan 20 16:42:48.899: UDP src=37534, dst=33441 Jan 20 16:42:51.895: IP: s=172.16.12.1 (local), d=172.16.4.34 (Serial0), len 28, sending Jan 20 16:42:51.899: UDP src=37181, dst=33442 Jan 20 16:42:51.943: IP: s=172.16.4.34 (Serial0), d=172.16.12.1 (Serial0), len 56, rcvd 3 Jan 20 16:42:51.947: ICMP type=3, code=3 在TTL=3的情况下,最终到达Router4。这次,由于端口无效,因此Router4向Router1发送回 type=3 (目标不可达消息)和 code=3(表示端口不可达)的ICMP 消息。

下表列出了traceroute命令输出中可能出现的字符。

#### IP Traceroute 文本字符

 字符
 描述

 nn msec
 对于每个节点,指定数量的探测信号的往返时间,以毫秒为单位

 \*
 探测信号超时

 A
 管理性禁止(例如访问列表)

 问
 源抑制(目标太忙)

 I
 用户中断测试

| U | 端口不可达   |
|---|---------|
| Н | 主机不可达   |
| n | 网络不可达   |
| Р | 协议不可达   |
| Т | 超时      |
| ? | 未知数据包类型 |
|   |         |

## 性能

您可以使用 ping 和traceroute命令获取往返时间(RTT)。这是发送响应信息包并获得回复所需的时间 。这样可以大致了解链路上的延迟。但是,这些数字用于性能评估不够精确。

数据包目标是路由器本身时,此数据包必须通过进程进行交换。处理器必须处理来自此数据包的信 息并发送回应答。这不是路由器的主要目标。通过定义,将路由器构建为对数据包进行路由。已应 答的ping将作为尽力而为服务提供。

为了说明这一点,这是从Router1 ping Router2的示例:

Router1#ping 172.16.0.12

Type escape sequence to abort. Sending 5, 100-byte ICMP Echos to 172.16.0.12, timeout is 2 seconds: !!!!!

Success rate is 100 percent (5/5), round-trip min/avg/max = 4/4/4 ms

RTT 大约是四毫秒。在 Router2 上启用了一些处理密集的功能之后,尝试从 Router1 ping Router2。

Router1#**ping 172.16.0.12** 

Type **escape sequence** to abort. Sending 5, 100-byte ICMP Echos to 172.16.0.12, timeout is 2 seconds: !!!!!

Success rate is 100 percent (5/5), round-trip min/avg/max = 24/25/28 ms 此时,RTT已显著增加。Router2相当繁忙,优先级是不应答ping。测试路由器性能的更好方法是 使用通过路由器的流量。

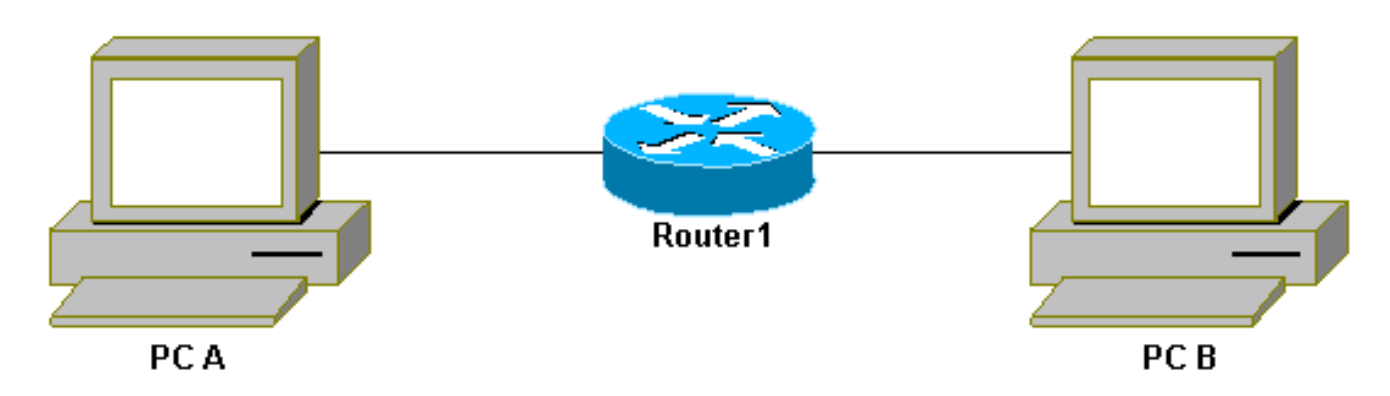

通过路由器的流量

然后,流量会进行快速交换,并由具有最高优先级的路由器处理。基本网络说明如下:

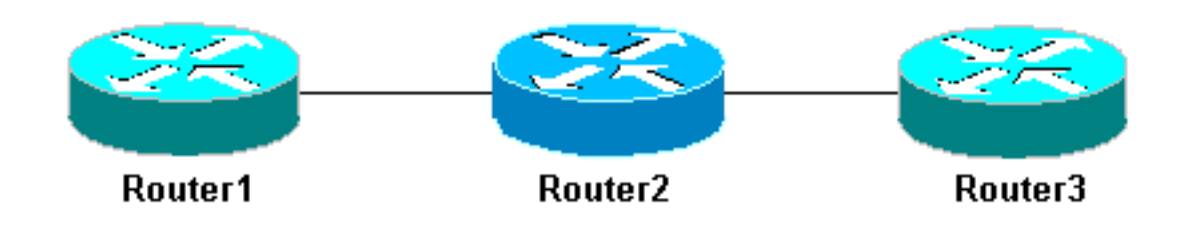

基本网络3路

由器

从Router1 ping Router3:

Router1#ping 10.0.3.23

Type escape sequence to abort. Sending 5, 100-byte ICMP Echos to 10.0.3.23, timeout is 2 seconds: !!!!! Success rate is 100 percent (5/5), round-trip min/avg/max = 32/32/32 ms 流量通过Router2进行快速交换。在Router2上启用进程密集型功能:

Router1#ping 10.0.3.23

Type escape sequence to abort. Sending 5, 100-byte ICMP Echos to 10.0.3.23, timeout is 2 seconds: !!!!! Success rate is 100 percent (5/5), round-trip min/avg/max = 32/32/36 ms 几乎没有任何区别。这是因为,在 Router2 上,数据包现在是在中断级别处理的。

# 使用 Debug 命令

使用 debug 命令之前,请参阅有关 Debug 命令的重要信息。

本文中使用的debug命令显示了使用ping或traceroute命令时会发生什么情况。这些命令可帮助您排除故障。但是,在生产环境中,调试时必须小心使用。如果您的 CPU 功能不够强,或者您有大量的需要通过进程交换的数据包,则它们可能很容易地使您的设备停止运行。有两个方法可以将 debug 命令对路由器的影响减到最小。一个方法是使用访问列表以减少您希望监控的特定数据流的流量。

示例如下:

Router4#debug ip packet ?
 <1-199> Access list
 <1300-2699> Access list (expanded range)
 detail Print more debugging detail
Router4#configure terminal
Router4(config)#access-list 150 permit ip host 172.16.12.1 host 172.16.4.34
Router4(config)#^Z
Router4#debug ip packet 150
IP packet debugging is on for access list 150
Pouter4#abus

Router4#**show debug** Generic IP: IP packet debugging is on for access list 150

#### Router4#show access-list

Extended IP access list 150

permit ip host 172.16.12.1 host 172.16.4.34 (5 matches)

# 使用此配置时,Router4只打印与访问列表150匹配的调试消息。从Router1执行ping操作会导致显示此消息:

Router4#
Jan 20 16:51:16.911: IP: s=172.16.12.1 (Serial0), d=172.16.4.34 (Serial0), len 100,
rcvd 3
Jan 20 16:51:17.003: IP: s=172.16.12.1 (Serial0), d=172.16.4.34 (Serial0), len 100,
rcvd 3
Jan 20 16:51:17.095: IP: s=172.16.12.1 (Serial0), d=172.16.4.34 (Serial0), len 100,
rcvd 3
Jan 20 16:51:17.187: IP: s=172.16.12.1 (Serial0), d=172.16.4.34 (Serial0), len 100,
rcvd 3
Jan 20 16:51:17.279: IP: s=172.16.12.1 (Serial0), d=172.16.4.34 (Serial0), len 100,
rcvd 3

﹐问题的答案不是来自Router4,因为这些数据包与访问列表不匹配。要查看它们,请添加:

Router4(config)#access-list 150 permit ip host 172.16.12.1 host 172.16.4.34 Router4(config)#access-list 150 permit ip host 172.16.4.34 host 172.16.12.1

#### 结果:

```
Jan 20 16:53:16.527: IP: s=172.16.12.1 (SerialO), d=172.16.4.34 (SerialO), len 100,
rcvd 3
Jan 20 16:53:16.531: IP: s=172.16.4.34 (local), d=172.16.12.1 (Serial0), len 100,
sending
Jan 20 16:53:16.627: IP: s=172.16.12.1 (Serial0), d=172.16.4.34 (Serial0), len 100,
rcvd 3
Jan 20 16:53:16.635: IP: s=172.16.4.34 (local), d=172.16.12.1 (Serial0), len 100,
sending
Jan 20 16:53:16.727: IP: s=172.16.12.1 (SerialO), d=172.16.4.34 (SerialO), len 100,
revd 3
Jan 20 16:53:16.731: IP: s=172.16.4.34 (local), d=172.16.12.1 (Serial0), len 100,
sending
Jan 20 16:53:16.823: IP: s=172.16.12.1 (SerialO), d=172.16.4.34 (SerialO), len 100,
revd 3
Jan 20 16:53:16.827: IP: s=172.16.4.34 (local), d=172.16.12.1 (Serial0), len 100,
sending
Jan 20 16:53:16.919: IP: s=172.16.12.1 (SerialO), d=172.16.4.34 (SerialO), len 100,
rcvd 3
Jan 20 16:53:16.923: IP: s=172.16.4.34 (local), d=172.16.12.1 (Serial0), len 100,
sending
```

### 降低debug命令影响的另一种方法是缓冲调试消息,并在关闭调试后使用show log命令显示这些消 息:

Router4#configure terminal
Router4(config)#no logging console
Router4(config)#logging buffered 5000
Router4(config)#^Z

Router4#**debug ip packet** IP packet debugging is on Type escape sequence to abort. Sending 5, 100-byte ICMP Echos to 172.16.12.1, timeout is 2 seconds: !!!!! Success rate is 100 percent (5/5), round-trip min/avg/max = 36/36/37 ms

#### Router4#undebug all

All possible debugging has been turned off

```
Router4#show log
Syslog logging: enabled (0 messages dropped, 0 flushes, 0 overruns)
Console logging: disabled
Monitor logging: level debugging, 0 messages logged
Buffer logging: level debugging, 61 messages logged
Trap logging: level informational, 59 message lines logged
```

Log Buffer (5000 bytes):

Jan 20 16:55:46.587: IP: s=172.16.4.34 (local), d=172.16.12.1 (Serial0), len 100, sending

```
Jan 20 16:55:46.679: IP: s=172.16.12.1 (Serial0), d=172.16.4.34 (Serial0), len 100, rcvd 3
```

ping 和traceroute命令是有用的实用程序,可用于排除网络访问故障。他们还非常易用。网络工程师广泛使用这两个命令。

# 相关信息

- 了解扩展ping和扩展traceroute命令
- <u>技术支持 Cisco Systems</u>

### 关于此翻译

思科采用人工翻译与机器翻译相结合的方式将此文档翻译成不同语言,希望全球的用户都能通过各 自的语言得到支持性的内容。

请注意:即使是最好的机器翻译,其准确度也不及专业翻译人员的水平。

Cisco Systems, Inc. 对于翻译的准确性不承担任何责任,并建议您总是参考英文原始文档(已提供 链接)。